# Step-by-Step Guide

Reorg Table Update

### What is the Reorg Table?

The Reorg Table in the Finance System is used by the various campus controller's offices to identify FOPPS whose Orgs are changing. Entries made in the Reorg Table are handled as follows:

- Only the Org can be changed in the FOPPS. (To change other ChartField values in the FOPPS, contact the Office of University Controller.)
- The old SpeedType may continue to be used with the newly reorg'd FOPPS...or a new SpeedType may be created for the new FOPPS.
- If the original SpeedType will be used for the new FOPPS, the system will create
   – and immediately inactivate a new SpeedType for the old FOPPS.

The entries created in the Reorg Table are used during the next month-end close process. At that time, the Finance System creates Journal Entries (JEs) to transfer **budget and actual ledger amounts** out of the old FOPPS and into the new FOPPS (same Account ChartFields). Note that encumbrance amounts are **not** included in this reorg month-end process. Encumbrances must be handled manually by the campus.

## **Creating Reorg Table Entries**

After logging in to the Finance System, navigate to: **General Ledger**  $\rightarrow$  **Allocations**  $\rightarrow$  **Set up and Perform Allocations**  $\rightarrow$  **Reorg Def CU** 

| <ul> <li>▷ Reports</li> <li>▷ Set Up Financials/Supply<br/>Chain</li> <li>▽ General Ledger</li> <li>▷ Setup General Ledger</li> <li>▷ ChartEields</li> </ul>                                                                                                    | Reorg Def CU<br>Enter any information you have and click S<br>Find an Existing Value Add a New Y                                                                                                    | Search. Leave fields blank for a list of all values.<br>Value |
|----------------------------------------------------------------------------------------------------|----------------------------------------------------------------------------------------------------|---------------------------------------------------------------|
| <ul> <li>Define Additional Values</li> <li>Summary Ledgers</li> <li>Close Ledgers</li> <li>Other Processes</li> <li>Process Multi-Currency</li> <li>Average Daily Balance</li> <li>Open Items</li> <li>Consolidate Financial<br/>Data</li> <li>Maintain Standard<br/>Budgets</li> <li>Commitment Control</li> <li>Allocations</li> </ul> | Fund Code:       begins with •         Organization:       begins with •         Program Code:       begins with •         Project:       begins with •         Sub-class:       begins with •         Include History       Correct History         Search       Clear       Basic Search | Q<br>Q<br>Q<br>Q<br>Q<br>Q<br>Save Search Criteria            |
| <ul> <li>Set up and Perform<br/>Allocations         <ul> <li>Define Allocation Step</li> <li>Copy Step Utility</li> <li>Define Allocation<br/>Group</li> <li>Request Allocation</li> <li>Create PIE Journals</li> <li>Reorg Def CU</li> <li>Create Reorg Journals</li> <li>Create ID Elim<br/>Journals</li> </ul> </li> </ul>            | Find an Existing Value Add a New Value                                                                                                    |                                                               |

| Office of University Controller | 303.315.2846 | Page 1 of 4 |
|---------------------------------|--------------|-------------|
| Revised 12.5.08                 |              |             |

|                                                                                                    | Step-by-Ste<br>Reorg Table                                                                                             | <b>p Guide</b><br><i>Update</i>                                                                                                    |                                                                                                    |
|----------------------------------------------------------------------------------------------------|----------------------------------------------------------------------------------------------------|----------------------------------------------------------------------------------------------------|----------------------------------------------------------------------------------------------------|
| Enter the old FOPPS and cl<br>SEARCH button.<br>If this FOPPS has already b<br>reorg'd, you will immediately<br>transferred to the Reorg CU<br>If this FOPPS needs a seco<br>contact the Office of Univers<br>Controller.                                                                                                    | ick the Reorg<br>Enter an<br>Find a<br>een Graniz<br>y be Program<br>page. Project<br>sub-cla<br>Sity Inclu<br>Find an | Def CU<br>information you have and click<br>h Existing Value Add a New<br>de: begins with 30<br>ation: begins with 10060<br>h Code: begins with 154050<br>ss: begins with 154050<br>ss: begins with 154050<br>clear Basic Search 1<br>Existing Value Add a New Value | Search. Leave fields blank for a list of all value Value                                                                                  |
| Reorg Def CU         Enter any information you have and click Search         Find an Existing Value         Add a New Value         Fund Code:       begins with • 30         Organization:       begins with • 10060         Program Code:       begins with • 1540500         Sub-class:       begins with • 1540500         Sub-class:       begins with • 1540500 | Leave fields blank for a list of                                                                                       | If this FOPF<br>reorg'd, you<br><b>No matchin</b><br><b>found.</b> In the<br>NEW VALUE<br>button at bo                                                                                                    | PS has not been<br>a will see the message<br><b>ng values were</b><br>his case, click ADD A<br>(tab at top of page, or<br>ottom of page). |
| On the new page (new tab)                                                                                                    | click the ADD butte                                                                                                    | Program Code:<br>Program Code:<br>Program Code:<br>Project:<br>Sub-class:<br>Add<br>Find an Existing V                                                                                                    | Add a New Value Add a New Value Add a New Value Add a New Value Add a New Value                                                           |
| Office of University Controller<br>Revised 12.5.08                                                                                                    | 303.315.2                                                                                                    | 346                                                                                                    | Page 2 of 4                                                                                                    |

#### Step-by-Step Guide Reorg Table Update

#### On the Reorg CU page:

| In the "FROM"                                                |                                        |                                                                                              |                                                 |                                                    |                 |
|--------------------------------------------------------------|----------------------------------------|----------------------------------------------------------------------------------------------|-------------------------------------------------|----------------------------------------------------|-----------------|
| section                                                      | Reorg CU                               |                                                                                              |                                                 |                                                    |                 |
| The old FOPPS and                                            | SetID: UCOLO                           | Speedtype Key Change<br>© Use old ST (Use old<br>© Move to new ST (Inactive                  | ST on new FOPPS)<br>old, get active ST on new F | OPPS)                                              | It              |
| information is<br>displayed.                                 | From<br>Fund: 30 Spc<br>Org: 10060 LAS | onsored Projects- Fed & Priv<br>SP                                                           | Proj: 1540500<br>Sub-Cls:                       | Cu Ctr Astrobiology                                |                 |
| <ul> <li>Click the SEL<br/>(Select)<br/>checkbox.</li> </ul> | Sel SpeedType                          | <ul> <li><u>Eff Tate</u> Status Description</li> <li>11/01/2003 Active Cu Ctr Ast</li> </ul> | on<br>trobiology                                | <u>Available</u><br>Resource:<br>Basis<br>None     |                 |
| • Change the EFF<br>DATE (Effective<br>Date) field to the    | Scroll Area *Eff Date: To              | Status: Active                                                                               | Oper.ld: R01018                                 | Find   View All First 🗐 1 of<br>Lucas,Robert Craig | Last            |
| first day of the current month.                              | Fund: 30 Spo<br>*Org:Q<br>Pam:         | onsored Projects- Fed & Priv                                                                 | Proj: 1540500<br>Sub-Cls:<br>*Descr:            | Cu Ctr Astrobiology                                |                 |
| In the "To"<br>section…                                      | SpeedType E                            | iff Date <u>Status</u> Description                                                           |                                                 |                                                    |                 |
| <ul> <li>Type the new Org<br/># in the ORG field.</li> </ul> | 🗐 Save)                                |                                                                                              | (El-Add) (2 Upda                                | te/Display) (創 Include History) (歸(                | Correct History |

 Provide an explanation in the DESCR field, e.g., Reorg from 10060 to 10590 RCL (This identifies the reorg action, and the initials of the person taking this action.)

During month-end processing, the Finance System will generate a JE to transfer budget and actual ledger amounts from the old FOPPS to the new FOPPS. The JE will have a Journal Source Code of SCR (Cash Rollup & Reorgs); the lines for this particular FOPPS transfer will have the above Description.

#### At the top of the page...

Choose the best procedure for handling SpeedType changes. Either:

• Use the old SpeedType for the new FOPPS.

(In this case, a new SpeedType for the old FOPPS will be created and inactivated.) or:

• Get a new SpeedType for the new FOPPS. In this case, a new SpeedType will be created and activated for the new (reorg'd) FOPPS.

The old SpeedType – which will continue to identify the old FOPPS – will be inactivated.

Click the Do IT button.

| Office of University Controller | 303.315.2846 | Page 3 of 4 |
|---------------------------------|--------------|-------------|
| Revised 12.5.08                 |              |             |

#### Step-by-Step Guide Reorg Table Update

A message will display, asking for confirmation that this action should proceed.

In the example above, the option chosen was "Use old ST on new FOPPS"...producing the following confirmation message:

| For speedtine change, you have chosen to use old speedtine. Do yo | want to continue? (0.0)   |
|-------------------------------------------------------------------|---------------------------|
| i i o speedyje drange - you nave crosen to use ou speedyje. Do yo | d want to continue? (0,0) |
| Yes No                                                            |                           |

If this is correct, click YES.

Messages will display, confirming the handling of the old SpeedType (moving to the new FOPPS or staying with the old FOPPS)...and the creation of a new SpeedType (for either the old FOPPS or the new FOPPS).

Click OK.

| etID: UCOLO                                                                                                    | ⊙ Use o<br>O Move                                 | to new ST (Use old<br>to new ST (Inactive | d ST on new FOPPS)<br>old, get active ST on new FC                         | Do It                                                                                                    | Ì          |
|----------------------------------------------------------------------------------------------------|---------------------------------------------------|-------------------------------------------|----------------------------------------------------------------------------|----------------------------------------------------------------------------------------------------|------------|
| rom                                                                                                    |                                                   |                                           |                                                                            |                                                                                                    |            |
| Fund: 30 Spo                                                                                                    | onsored Proje                                     | cts- Fed & Priv                           | Proj: 1540500                                                              | Cu Ctr Astrobiology                                                                                               |            |
| Org: 10060 LAS                                                                                                    | P Windows                                         | Internet Explorer                         |                                                                            | ×                                                                                                    |            |
| Pam:                                                                                                    |                                                   |                                           |                                                                            |                                                                                                    |            |
|                                                                                                    | - 🔼                                               | speedtype 13059293 i                      | nas been changed to new FOPP:                                              | ο.<br>Δvailable                                                                                                   | 1          |
| SpeedType Eff D                                                                                                    | ate                                               |                                           |                                                                            | Resources                                                                                                    |            |
|                                                                                                    |                                                   |                                           |                                                                            | Basis                                                                                                    |            |
|                                                                                                    |                                                   |                                           | K J                                                                        | 00010                                                                                                    |            |
| 13085481 08/2                                                                                                    | 0/2                                               |                                           | *                                                                          | None                                                                                                    |            |
| 13085481 08/2<br>Scroll Area                                                                                                    | 0/2                                               |                                           | ×                                                                          | Find   View All First 1 of 1                                                                                      |            |
| 13085481 08/2<br>Croll Area<br>*Eff Date: 08/20/20                                                                                                    | 0/2<br>08 🛐 *Stat                                 | us: Active                                | <b>Oper.Id:</b> R01018                                                     | Find   View All First ▲ 1 of 1                                                                                    | • •        |
| 13085481 08/2<br>croll Area<br>*Eff Date: 08/20/20<br>To                                                                                                    | 0/2<br>08 🔋 *Stat                                 | us: Active                                | Oper.ld: R01018                                                            | Find   View All First 1 of 1<br>Lucas,Robert Craig                                                                | <b>)</b> [ |
| 13085481 08/2<br>croll Area<br>*Eff Date: 08/20/20<br>To<br>Fund: 30 Sp                                                                                                    | 0/2<br>08 🗐 *Stat                                 | us: Active                                | *<br>Oper.ld: R01018<br>Proj: 1540500                                      | Find   View All First ▲ 1 of 1<br>Lucas,Robert Craig                                                              | ► L<br>+   |
| 13085481 08/2<br>croll Area<br>*Eff Date: 08/20/20<br>To<br>Fund: 30 Sp<br>*Org: 10590 0                                                                                                    | 0/2<br>08 🗊 *Stat                                 | us: Active                                | •<br>Oper.ld: R01018<br>Proj: 1540500<br>Sub.Cls:                          | Find   View All First ▲ 1 of 1<br>Lucas,Robert Craig<br>Cu Ctr Astrobiology                                       | •          |
| 13085481 08/2<br>croll Area<br>*Eff Date: 08/20/20<br>To<br>Fund: 30 Spi<br>*Org: 10590 Q                                                                                                    | 0/2<br>08 🗃 *Stat<br>onsored Proje<br>Acctg-SPA:O | us: Active                                | Oper.Id: R01018<br>Proj: 1540500<br>Sub-Cls:<br>*Desc:: Reorg from 10      | Eind     View All     First     I of 1       Lucas,Robert Craig       Cu Ctr Astrobiology       060 to 10590, BCI | •          |
| 13085481 08/2<br>croll Area<br>*Eff Date: 08/20/20<br>To<br>Fund: 30 Sp<br>*Org: 10590 Q<br>Pgm:                                                                                             | 0/2<br>08 🗐 *Stat<br>onsored Proje<br>Acctg-SPA:O | us: Active                                | *<br>Oper.ld: R01018<br>Proj: 1540500<br>Sub-Cls:<br>*Descr: Reorg from 10 | Find   View All First ▲ 1 of 1<br>Lucas,Robert Craig<br>Cu Ctr Astrobiology<br>060 to 10590, RCL                  | +          |
| 13085481     08/2       croll Area       *Eff Date:     08/20/20       To     08/20/20       Fund:     30       \$Org:     10590       Q     Pgm:       SpeedType     E       12050202     0 | 0/2<br>08 🛐 *Stat<br>onsored Proje<br>Acctg-SPA:O | us: Active                                | M<br>Oper.ld: R01018<br>Proj: 1540500<br>Sub-Cls:<br>*Descr: Reorg from 10 | Find   View All First ▲ 1 of 1<br>Lucas,Robert Craig<br>Cu Ctr Astrobiology<br>060 to 10590, RCL                  | •          |

If the FOPPS involves a sponsored project, remember to change the Org in SPINS, as well. Note that if the Org has already been changed in SPINS (at least one day prior to the Reorg Table update), then the Do IT button will not be available. In this case, click the SAVE button.

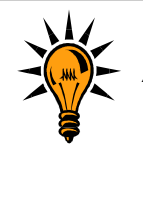

Although the new SpeedType is created immediately, the actual reorg process (transferring amounts out of the "From" FOPPS and into the "To" FOPPS) will not take place until the next month-end close.

| Office of University Controller | 303.315.2846 |
|---------------------------------|--------------|
| Revised 12.5.08                 |              |